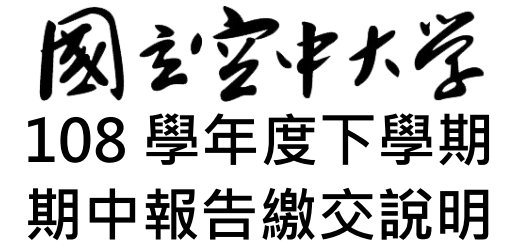

一、查閱期中報告題目與相關資訊

二、撰寫期中報告

三、以電子郵件郵寄繳交期中報告

較詳細的繳交說明操作流程請見演示影片 http://vc.nou.edu.tw/doc/1082mr.html

## 一、查閱期中報告題目與相關資訊

以網頁瀏覽器(本說明以 Google 網頁瀏覽器示範)進入國立空中大學網站 <u>https://www.nou.edu.tw/</u>, 點選首頁右上方【教務行政資訊系統】,點選登入,輸入學號與密碼後進入教務系統。

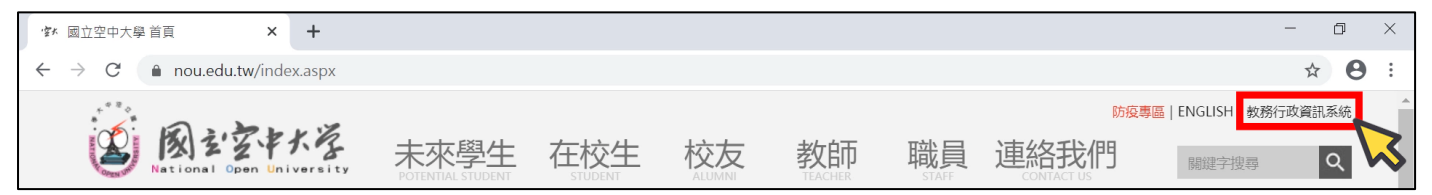

【教務行政資訊系統】<u>https://noustud.nou.edu.tw/</u>

進入教務系統後,點選左側選單中的【作業考試資訊】,再點選【查詢考試題目】。

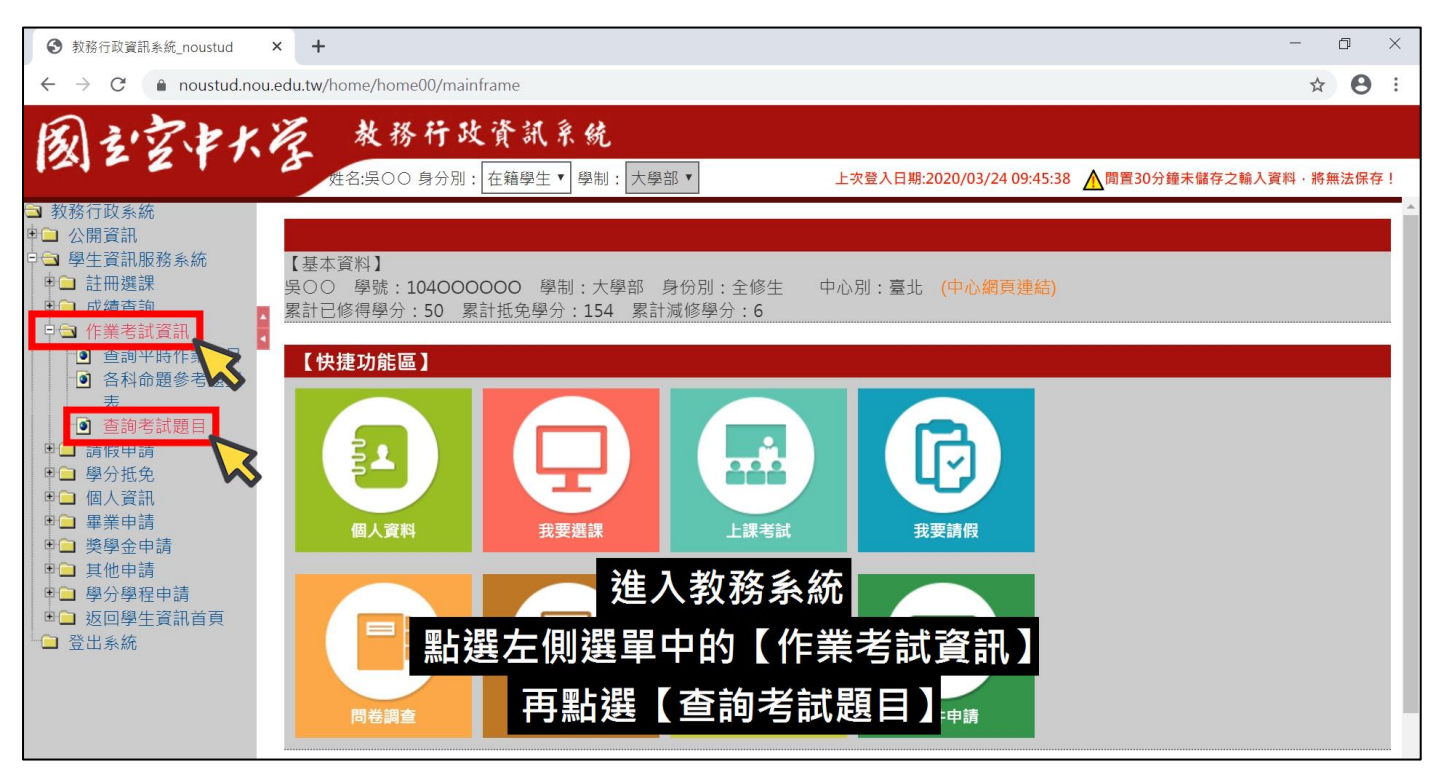

頁面中即會顯示所修科目的期中報告相關資訊【專班生期中考請另詳閱各中心公告】。

請留意【繳交方式】欄位中所列出的電子郵件地址,各個科目與班別要郵寄的電子郵件地址可能不同,請以自己頁面中所查詢顯示的資訊為主。

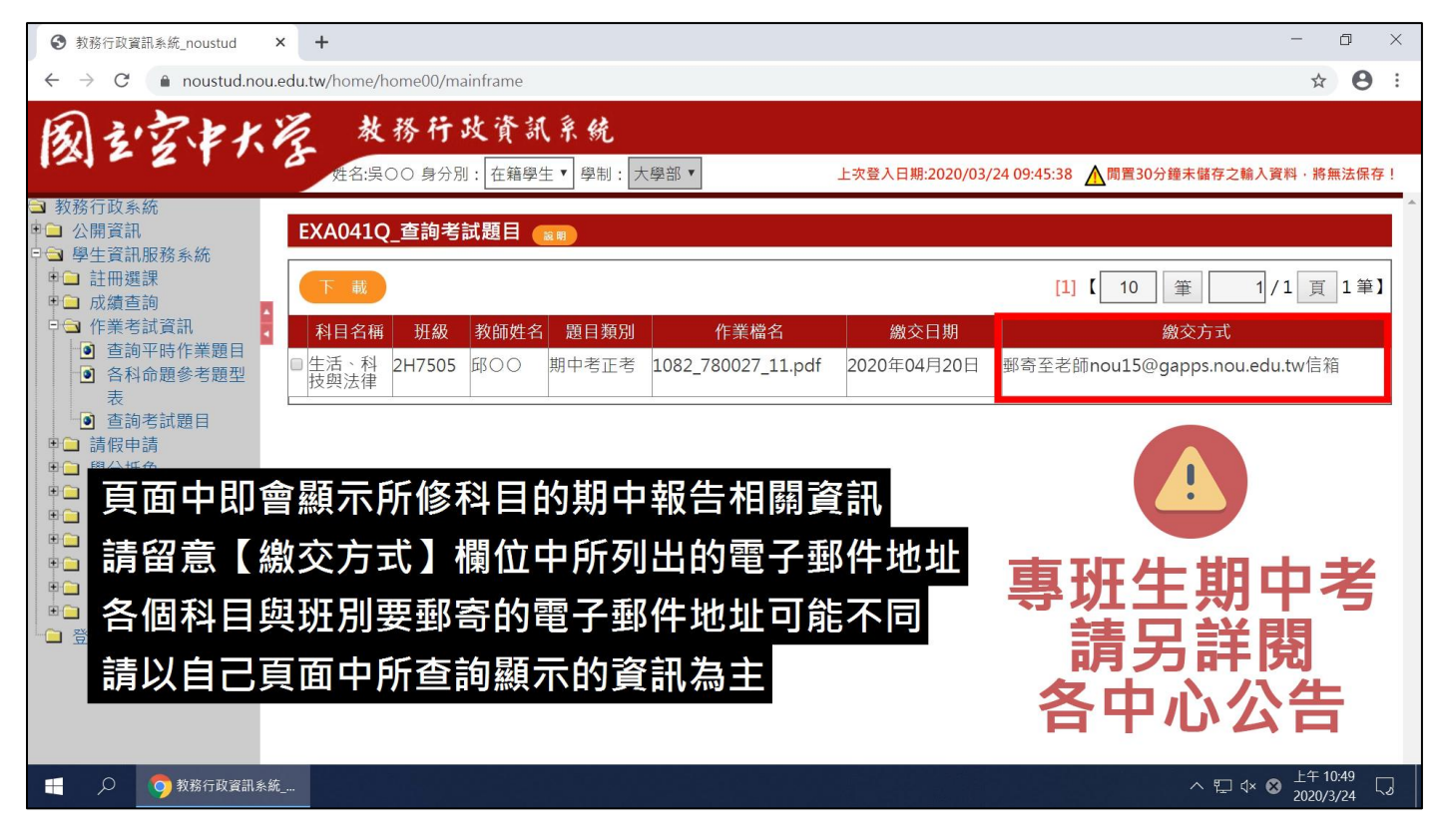

可以一次勾選多個科目下載題目。將要下載科目旁的框框【勾選】,點選【下載】再點選【確定】。

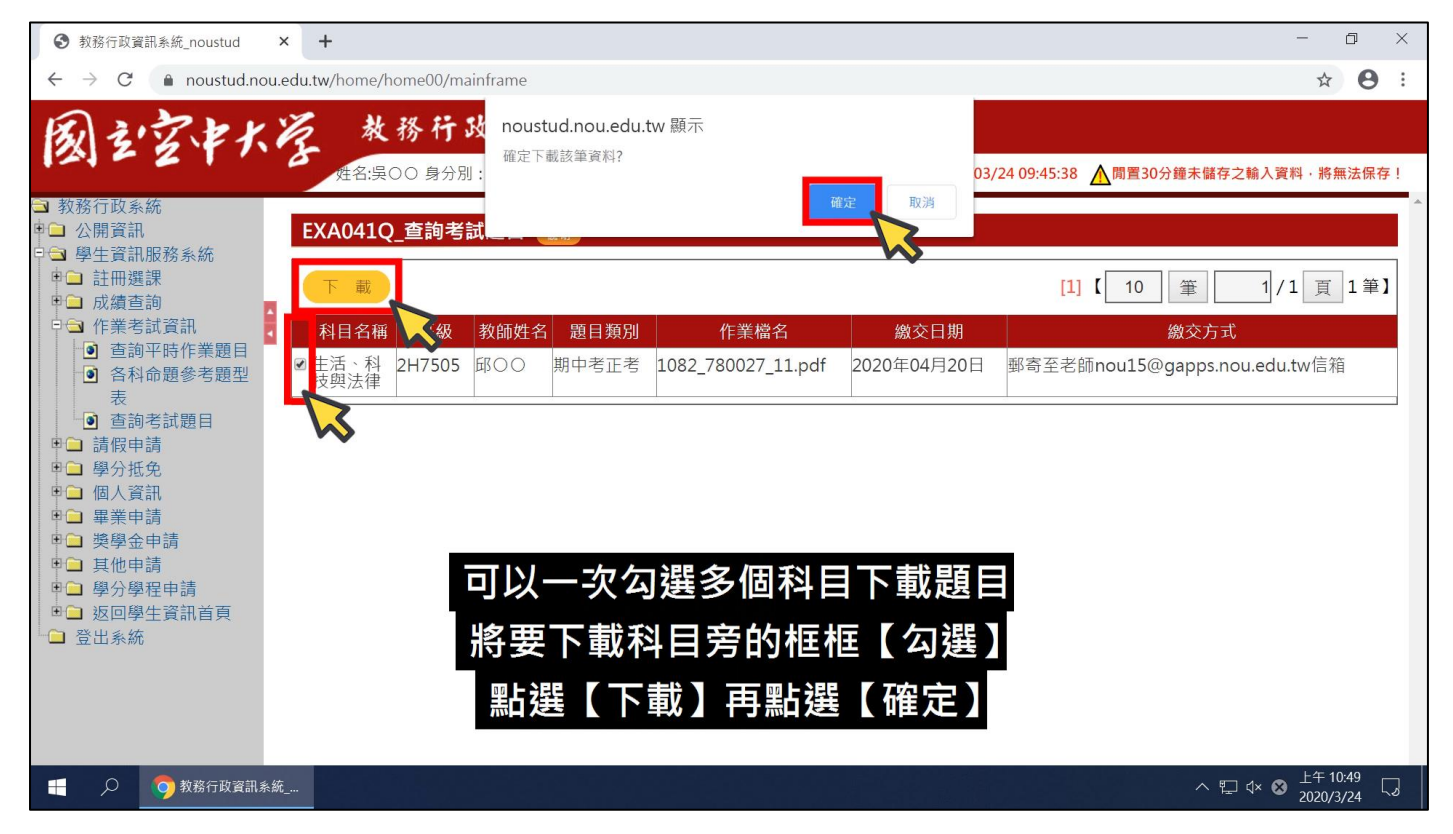

下載完成後,點選下方下載列檔案名稱右方的【向上箭頭】再點選【在資料夾中顯示】。開啟資料夾後,於下載的檔案名稱上方點選滑鼠右鍵,點選【解壓縮全部】再點選【解壓縮】。

| <ul> <li>● 個人資訊</li> <li>● 畢業申請</li> <li>● 獎學金申請</li> <li>● 莫少學程申請</li> <li>● 愛分學程申請</li> <li>● 返回學生資訊首頁</li> <li>● 登出系統</li> <li>在資料理</li> <li>○ 20200324105010zip</li> <li>● 教務行政資訊系統</li> </ul>                                                                                                    | <sup>建運運案(A)</sup><br>檔案名稱右方的【向上箭頭】<br>再點選【在資料夾中顯示】                                | 全部顯示 X<br>^ 覧 ⊄× ☎ <sup>上午 10:50</sup><br>2020/3/24 □ |
|----------------------------------------------------------------------------------------------------|------------------------------------------------------------------------------------|-------------------------------------------------------|
|                                                                                                    |                                                                                    | – 0 ×                                                 |
| (○) (○) (○) (○) (○) (○) (○) (○) (○) (○)                                                                                                    | <sup>ℝℓ/3</sup> //⊥元<br>月者 > 7820-1 > 下載 >                                         | ✓ U 搜尋下載 ♪                                            |
| <ul> <li>★ 快速存取</li> <li>泉面</li> <li>下載</li> <li>本機</li> <li>3D 物件</li> <li>下載</li> <li>文件</li> <li>音樂</li> <li>桌面</li> <li>展面</li> <li>第片</li> <li>② S(C)</li> <li>DATA (D:)</li> <li>DATA (C:)</li> <li>DATA (C:)</li> <li>DATA (C:)</li> <li>DATA (C:)</li> <li>DATA (C:)</li> <li>DATA (C:)</li> <li>DATA (C:)</li> <li>DATA (C:)</li> <li>DATA (C:)</li> <li>DATA (C:)</li> <li>MB</li> </ul> | 修改日期       班型       大小         5010809       ● ● ● ● ● ● ● ● ● ● ● ● ● ● ● ● ● ● ● | X<br>瀏覽(R)<br>解堅縮(E)<br>取消                            |
| 1 個項目   已選取 1 個項目 180 KB                                                                                                    |                                                                                    | [][[]]                                                |
| 📒 🔎 🧿 教務行政資訊系統                                                                                                    | ▶ 下載                                                                               | へ に d× 中 <sup>上午 10:50</sup><br>2020/3/24             |

解壓縮完成後將有相同名稱的資料夾,請留意應點選開啟資料夾而非壓縮檔,可由類型欄位判斷是 否為【檔案資料夾】。資料夾內即會有期中報告的題目檔案。

| 👆 📝 📜 🗸   下載                                              |                              |                    |                 |                    |           | o × |
|-----------------------------------------------------------|------------------------------|--------------------|-----------------|--------------------|-----------|-----|
| 檔案 常用 扌                                                   | 共用 檢視                        |                    |                 |                    |           | ~ 🕐 |
| $\leftrightarrow \rightarrow \land \uparrow \blacksquare$ | 》本機 » OS (C:) » 使用者 » 7820-1 | > 下載 >             |                 |                    | ✔ ひ 搜尋 下載 | م   |
| 4. 协连方取                                                   | 名稱                           | 修改日期               | 類型              | 大小                 |           |     |
| 一 点面                                                      | ◇ 今天 (2)                     |                    |                 |                    |           |     |
| 二 未回                                                      | 20200324105010809            | 2020/3/24 上午 10:50 | 壓縮的 (zipped)    | 181 KB             |           |     |
|                                                           | 20200324105010809            | 2020/3/24 上午 10:50 | 檔案資料夾           |                    |           |     |
| 🤙 本機                                                      |                              |                    |                 |                    |           |     |
| 3D 物件                                                     |                              | >                  |                 |                    |           |     |
| 🖊 下載                                                      |                              |                    |                 |                    |           |     |
| 🚆 文件                                                      |                              | 詰留音確點選             | 盟的容             | <b>削</b> 本而非厭縮樘    |           |     |
| ♪ 音樂                                                      |                              | 的由心态则因             |                 | 中火而列至而面            | _         |     |
| 三 桌面                                                      |                              | 그 나귀 ※도 표미 4명 사구 까 | 三峰日本            | <b>为【损安</b> 次则力】   |           |     |
| 📰 圖片                                                      |                              | 」田頬空儞位チ            | 」劉定百            | <b>佘【</b> ``偷余貝科炎】 |           |     |
| 🧱 影片                                                      |                              |                    | و الله ورود منو |                    | •         |     |
| 📒 OS (C:)                                                 |                              | 資料夾内即曾             | 「月期中華           | <b>驳告的</b> 題目檔案    |           |     |
| 🧅 DATA (D:)                                               |                              |                    |                 |                    |           |     |
| 🧅 DATA (E:)                                               |                              |                    |                 |                    |           |     |

開啟題目檔案即可瀏覽考試題目,請留意【作答說明與相關規定】,各個科目的作答說明與規定可能 不同,請以各個科目題目檔案中的資訊為主。

| № 1082_780027_11.pdf - Adobe Acrobat Reader DC<br>権案(F) 編輯(F) 検視(A) 視窩(M) 診明(H) | – 0 ×                                                                                                    |
|---------------------------------------------------------------------------------|----------------------------------------------------------------------------------------------------|
| 首頁 工具 1082_780027_11.pdf ×                                                      | <ul><li>⑦ 登入</li></ul>                                                                                                    |
|                                                                                 | 也 共用                                                                                                    |
| <ul> <li>▲ ▲ ▲ ▲ ▲ ▲ ▲ ▲ ▲ ▲ ▲ ▲ ▲ ▲ ▲ ▲ ▲ ▲ ▲</li></ul>                        | ▲ 共用         ▲ 林田         ▲ Adobe Acrobat Pro DC         總上將 PDF 檔案轉換為 Word         第 建立 PDF         ●         ●         ●         ●         ●         ●         ●         ●         ●         ●         ●         ●         ●         ●         ●         ●         ●         ●         ●         ●         ●         ●         ●         ●         ●         ●         ●         ●         ●         ●         ●         ●         ●         ●         ●         ●         ●         ●         ●         ●         ●         ●         ●         ●         ●         ●         ●         ●         ●         ● |
| 機關電腦犯之者,甚至請以各個科目題目檔案中的資訊為主                                                      | 在 Document Cloud 中儲存和共用<br>檔案<br>了解更多                                                                                                    |
|                                                                                 | ×                                                                                                    |

## 二、撰寫期中報告

以文書軟體進行作答(本說明以 Word 示範)。請留意作答說明與相關規定,是否抄題請以各個科目 題目檔案中的資訊為主。作答完畢,點選檔案再點選另存新檔,點選瀏覽選擇要儲存檔案的位置, 並依各個科目的作答說明與規定,將檔案名稱命名為【科目-班級-學號】,點選存檔後關閉檔案。

|              |                         | 文件1 - Word                                   | ? _ = | ×  |
|--------------|-------------------------|----------------------------------------------|-------|----|
| ¢            |                         |                                              |       | 登入 |
| 資訊           | 另存新檔                    |                                              |       |    |
| 新增           |                         | ■ 另存新檔 × × × × × × × × × × × × × × × × × × × |       |    |
| 開啟舊檔         | CneDrive                | ← → ▼ ↑ ■ > 本機 > 桌面 ▼ ひ 提琴 桌面 ₽              |       |    |
| 儲存檔案         | <b>一</b> 行动 <b>西</b> WY | 組合管理 ▼ 新増資料夾                                 |       |    |
| 另存新檔         | 2 2部電脑                  | ▲ 名稱 修改日期 類型<br>★ 快速存取                       |       |    |
| 列印           | ■■ 新増位置                 | ■ 桌面 🖈 ▶ 下載 2020/3/24 上午 09:41 捷徑            |       |    |
| 共用           | -                       | ↓下範 メ                                        |       |    |
| 匯出           | 📄 瀏覽                    | Nicrosoft Word                               |       |    |
| 關閉           |                         | 🔎 本機                                         |       |    |
|              |                         | 3D 物件                                        |       |    |
| - 限户<br>- 選巧 |                         | ♦ FNU I I I I I I I I I I I I I I I I I I I  |       |    |
| 进坝           |                         | 檔案名稱(N): 生活、科技與法律-2H7505-1040000000 ~        |       |    |
|              |                         | 存檔類型(I): Word 文件 ~                           |       |    |
|              |                         | 作者: 7820-1 標籤: 新增機記                          |       |    |
|              |                         | □ 儲存絕圖                                       |       |    |
|              |                         |                                              |       |    |
|              |                         | ▲ 依各個科目的作答說明與規定                              |       |    |
|              |                         | 將檔案名稱命名為【科目-班級-學號】                           |       |    |

## 三、以電子郵件郵寄繳交期中報告

在以電子郵件郵寄繳交期中報告前,請再次至教務系統<u>https://noustud.nou.edu.tw/</u>,查閱、確認或複 製貼上各個科目與班別要郵寄的電子郵件地址。流程請見「查閱期中報告題目與相關資訊」章節。

本說明以空大學生信箱示範,也可使用 Gmail 等其他電子郵件郵寄繳交期中報告。

進入國立空中大學網站 <u>https://www.nou.edu.tw/</u>,點選首頁右上方教務行政資訊系統,再點選右下方 【教師學生信箱】,輸入學號與密碼進入空大學生信箱。

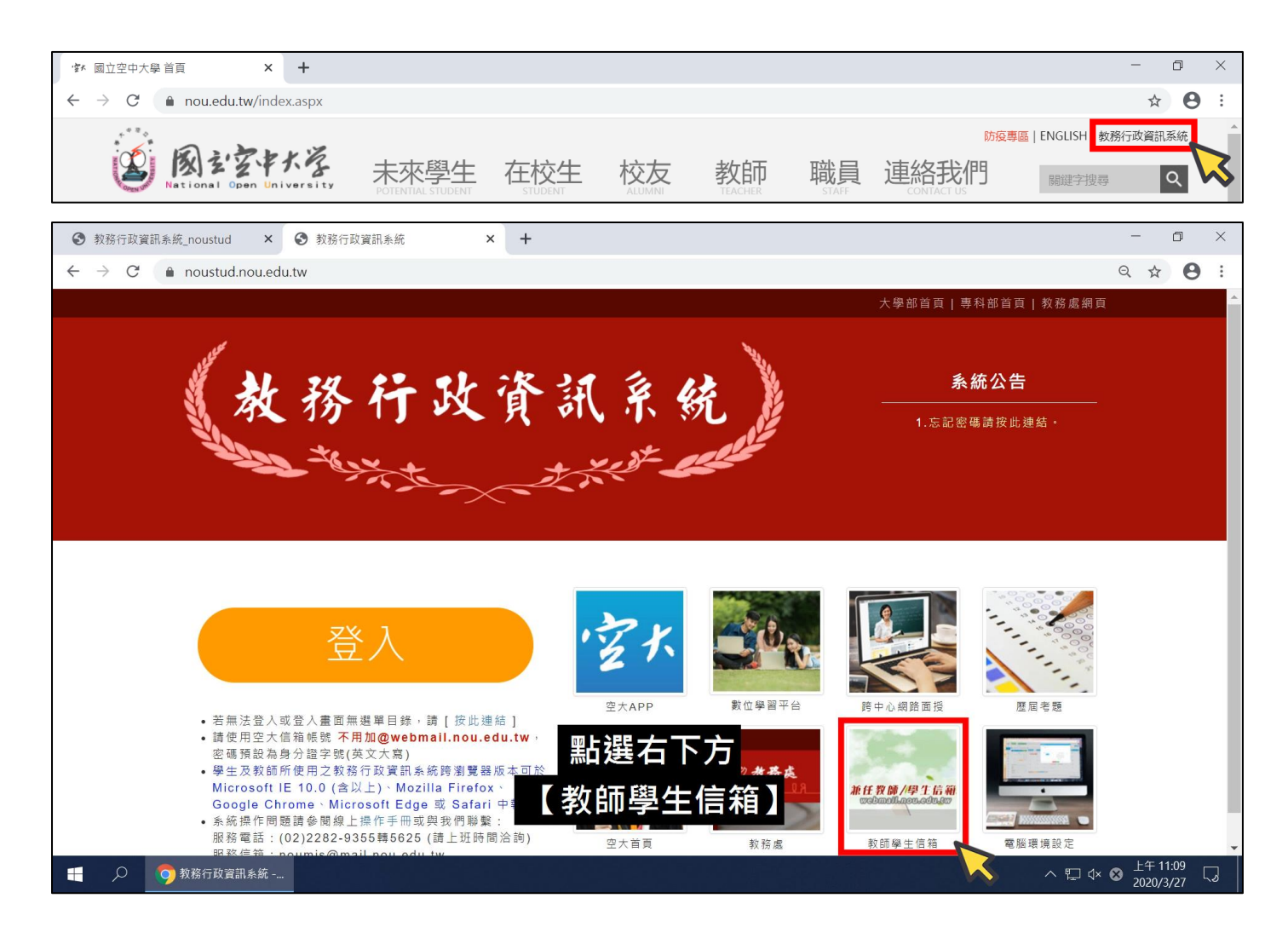

【學生信箱】<u>https://webmail.nou.edu.tw/</u>

進入空大學生信箱後:

1、點選左側選單的【寫信】。

- 2、【收件人】輸入或複製貼上,教務系統中【繳交方式】欄位所列的電子郵件地址資訊。
- 3、【標題】也請與檔案名稱相同,依各個科目的作答說明與規定,輸入【科目-班級-學號】。
- 4、點選【附加檔案】,選擇撰寫完畢的期中報告檔案。

請靜待附加檔案上傳完畢,檔案名稱右方出現【URL及X圖示】,才代表附加檔案上傳完畢。

| 教務行政資訊系統_noustud                                             | ×                                                                                                   | ● Mail2000電子信箱104000 × +               | - 0 ×         |  |  |  |  |
|--------------------------------------------------------------|----------------------------------------------------------------------------------------------------|----------------------------------------|---------------|--|--|--|--|
| $\leftarrow$ $\rightarrow$ C $($ webmail.                    | $\leftarrow \rightarrow C$ (a webmail.nou.edu.tw/cgi-bin/start?m=1953219490&wrap=1 $\Rightarrow$ O: |                                        |               |  |  |  |  |
| Openfind <sup>™</sup><br>MAIL2000                            |                                                                                                    | 🌔 🖂 💼 🖪 🕞 🕝 🍣 😾                        | Q ▼   登出   ?) |  |  |  |  |
| 10400000                                                     | 寄件人                                                                                                 | 10400000@webmail.nou.edu.tw            |               |  |  |  |  |
| 寫信 L                                                         | 收件人                                                                                                 | nou15@gapps.nou.edu.tw.                |               |  |  |  |  |
|                                                              |                                                                                                    | <u> 惑件   撮除   焼き</u>                   |               |  |  |  |  |
| ▶ 図 收信匣                                                      | 標題 生活、科技與法律-2H7505-104000000                                                                        |                                        |               |  |  |  |  |
| ④ 待處理信件                                                      | W.L. 32%                                                                                            | ■ 重要 ■ 要求簽收 Ø 寄件借份 ■ 可追蹤滅送狀態 Ø 寄出後刪除草稿 |               |  |  |  |  |
| ➡ 寄件備份匣                                                      | 的協                                                                                                  | ◎ 生活、科技與法律-2H/505-104000000.docx(13KB) |               |  |  |  |  |
| <ul> <li>✓ 早橋哩(11)</li> <li>□ 回收筒</li> <li>□ 廣告信匣</li> </ul> |                                                                                                    |                                        |               |  |  |  |  |
| 點選【附加檔案】選擇撰寫完畢的期中報告檔案                                        |                                                                                                    |                                        |               |  |  |  |  |

郵寄送出前請務必【再次確認】:

- 1、【收件人】是否與教務系統中【繳交方式】欄位所列的電子郵件地址資訊相同?
- 2、【標題】是否依各個科目的作答說明與規定,輸入【科目-班級-學號】?
- 3、【附加檔案】是否為欲繳交的【已作答完畢】檔案?

且附加檔案也已確實上傳完畢(附檔名稱右方有【URL及X圖示】)?

| 教務行政資訊系統_noustud                                                                                                | × 🧐 Mail2000電子信箱104000 × 🕂                                                              | - 0 ×                        |  |  |  |  |
|----------------------------------------------------------------------------------------------------|-----------------------------------------------------------------------------------------|------------------------------|--|--|--|--|
| $\leftrightarrow$ $\rightarrow$ $\mathcal{C}$ $($ $\bullet$ webmail.r                                           | nou.edu.tw/cgi-bin/start?m=1953219490&wrap=1                                            | ☆ 😆 :                        |  |  |  |  |
| Openfind™<br>MAIL2000                                                                                           | 🌔 🖂 💼 🖪 🗔 🔽 🌣 🛛 💆                                                                       | 🔍 🔹   登出   👔                 |  |  |  |  |
| <b>10400000</b>                                                                                                 | 寄件人 10400000@webmail.nou.edu.tw                                                         |                              |  |  |  |  |
| 為信<br>「一」「一」                                                                                                    | 收件人 nou15@gapps.nou.edu.tw.                                                             |                              |  |  |  |  |
|                                                                                                    | 副本                                                                                      |                              |  |  |  |  |
|                                                                                                    |                                                                                         |                              |  |  |  |  |
| ▶ 🔽 收信匣                                                                                                    | 【 # 2/2、 N/2.2.2.4.1.4000000 ● ● ● ● ● ● ● ● ● ● ● ● ● ● ● ● ● ● ●                      |                              |  |  |  |  |
| <ul> <li>         · 待處理信件         · 一         · 一         · 去任機公園         · 一         · 一         · 一</li></ul> | □ 重要 □ 要求 微似 □ 寄开情历 □ □ 坦和地运动 ⑧ 寄田伎間除早椅<br>附檔 ◎ 生活 · 科技與法律-2H7505-104000000.docx (13KB) |                              |  |  |  |  |
| ☑ 每件演历生                                                                                                    | 🕡 附加檔案 ▼ 🕑 預約寄信 💧 加密 ▼                                                                  | ▲ 信件範本 ▼ 更多 ▼                |  |  |  |  |
| 🕞 回收筒                                                                                                    |                                                                                         |                              |  |  |  |  |
| ■■■「「」」「「」」                                                                                                    | 出前請務必【再次確認】:                                                                            |                              |  |  |  |  |
|                                                                                                    | ↓】與教政乡依由【谢六亡书】氏列國乙却供抄赴目不                                                                |                              |  |  |  |  |
| L 4X 1+                                                                                                    | 入」與教務系統中「顧父力式」所列电丁野什地址定古                                                                |                              |  |  |  |  |
| 【標題                                                                                                    | 】是否依各個科目的作答說明與規定輸入【科目-班級-學                                                              | 學號】 ?                        |  |  |  |  |
|                                                                                                    |                                                                                         |                              |  |  |  |  |
| →→→→→→→→→→→→→→→→→→→→→→→→→→→→→→→→→→→→→→                                                                          |                                                                                         |                              |  |  |  |  |
| <sup>響</sup> 日附加搅安日不來安上庙中思(附搅夕较大七右【UDI BV图二】)?                                                                  |                                                                                         |                              |  |  |  |  |
| <sup>催暖暖</sup> 且附加備余定古唯員工傳元華(附備石柟石万角【UKL及X圖小】)(                                                                 |                                                                                         |                              |  |  |  |  |
| 個人設定                                                                                                    |                                                                                         |                              |  |  |  |  |
|                                                                                                    | へ へ                                                                                     | 覧 ᡧ ⊗ 上午11:05<br>2020/3/24 ↓ |  |  |  |  |

三者皆確認無誤後,點選下方【傳送】即可將電子郵件郵寄送出。 出現傳送信件視窗與【信件傳送成功!】訊息,即代表電子郵件已寄信完成。

| 教務行政資訊系統_noustud                                                                                                    | × ⑤ Mail2000電子信箱104000 × +                                                                                                    | - 0 ×                          |
|----------------------------------------------------------------------------------------------------|----------------------------------------------------------------------------------------------------|--------------------------------|
| $\leftarrow$ $\rightarrow$ C $($ webmail.                                                                                                    | nou.edu.tw/cgi-bin/start?m=1953219490&wrap=1                                                                                                    | ☆ 😬 :                          |
| Openfind™<br>MAIL2000                                                                                                    | 🍺 🖬 💼 🖪 🗔 🔽 🔅 👘                                                                                                    | Q   ▼   登出   ?)                |
| 第信       ○         寫信       ○         信件匣       ○         ●       收信匣         ●       今處理信件         ●       寄件備份匣         ✓       草蔭匣(1/1)         ②       回收筒         ⑤       廣告信匣 | 寄件人       104000000@webmail.nou.edu.tw         取住人       nou15@gapps.nou.edu.tw,         加水          高北          高北          適果       要求報告         重要       要求報告         104000000          重要       要求報告         「竹木          「竹木          「竹木          「竹木          「竹木          「竹木          「竹木          「竹木          「竹木          「竹木          「竹木          「竹木          「竹木          「「竹木          「「竹木          「「竹木          「「竹木          「「竹木          「「「「「「「」」」」」          「「」」          「」」          「」」          「」」          「」」          「」」          「」」          「」」 |                                |
| 通訊錄<br>雲端硬碟<br>信箱服務<br>個人設定<br>➡ ♀ ♀ Mail2000電                                                                                                    | 點選下方【傳送】即可將電子郵件郵寄送出<br>出現傳送信件視窗與【信件傳送成功!】訊息<br>即代表電子郵件已寄信完成                                                                                                    | ^ 덮 ⊄× ⊗ <sup>上午 11.06</sup> 및 |

若使用 Gmail 等其他電子郵件,電子郵件寄出後也可能顯示相關的提示訊息。

| Yahoo Mail                                          | × +                      | - 🗆 X         |
|-----------------------------------------------------|--------------------------|---------------|
| $\leftrightarrow$ $\rightarrow$ C $\oplus$ mail.yah | hoo.com/d/folders/1      | ☆ 🛛 :         |
| yahoo! 電子信箱                                         | ● 你的信件已經傳送。 ×            | ~ Q           |
| 寫信                                                  | 熱明影音                     | ~             |
| 收件匣                                                 | 您的「收件」                   | 更」信件匣是空的      |
| M Gmail                                             | × +                      | - 🗆 X         |
| ← → C 🔒 mail.go                                     | ogle.com/mail/u/0/#inbox | ☆ \varTheta : |
| = M Gmail                                           | Q 搜尋郵件                   | • ⑦ ⅲ         |
| - +00 sta                                           | □ ▼ 重新整理 更多              | 注 ▼           |
| 已傳送郵件。 取消得                                          | 專送 檢視郵件 🗙 沒有新            | 新郵件!          |
| -++- /-                                             | キャクションになせる               |               |
| 右惕                                                  | 使用Gmall等具他電              | 丁             |
| ■ 電子郵件署                                             | 寄出後也可能顯示相                | 關的提示訊息        |

寄出的電子郵件將留存在寄件備份內。電腦中的已作答完畢期中報告檔案,建議也【保留至本學期 結束】。

| 教務行政資訊系統_noustud                              | × 😑 Mail2000電子信箱104000 × 🕂                              |              | - 0         | $\times$ |  |
|-----------------------------------------------|---------------------------------------------------------|--------------|-------------|----------|--|
| $\leftrightarrow$ $\rightarrow$ C $($ webmail | .nou.edu.tw/cgi-bin/start?m=1953219490&wrap=1           |              | ☆ 0         | :        |  |
| Openfind™<br>MAIL2000                         | i 📴 🖬 💼 📑 🗔 🖻 ष 🦉 😤                                     | <u> </u> Q ▼ | 登出   🕜      |          |  |
| 10400000                                      | 寄件備份匣                                                   |              |             |          |  |
| 寫信                                            | ② 編輯 ④ 回信 ④ 全回 ④ 轉寄 ▼   ④ 標籤 ▼ → 移至 ▼   数 ▼   檢視 ▼ 更多 ▼ | 1 封信,        | 1 /1頁       |          |  |
| 信件匣                                           |                                                         | 收件人          | 日期 💼        | 大小       |  |
|                                               | ① 三 生活 · 科技與法律-2H7505-104000000                         | nou15(nou15) | 03/24 11:06 | 20 K     |  |
| ▶ 💌 收信匣                                       |                                                         |              |             |          |  |
| ④ 待處理信件                                       |                                                         |              |             |          |  |
| ➡ 寄件備份匣(1/1)                                  |                                                         |              |             |          |  |
| ☑ 草稿匣                                         |                                                         |              |             |          |  |
| □ 回收筒                                         |                                                         |              |             |          |  |
| _◎ 廣告信匣                                       |                                                         |              |             |          |  |
|                                               |                                                         |              |             |          |  |
|                                               |                                                         |              |             |          |  |
|                                               | <b>南山始雨了和<u>你</u>收勿</b> 大大南 <u>你</u> 从小                 |              |             |          |  |
|                                               | 奇出的電子郵件將留存在奇件備份內                                        |              |             |          |  |
|                                               | 雨巡市的口作物合用地市把生档应                                         |              |             |          |  |
| 通訊錄                                           | 電脑中的已作合元華期中報古檔系                                         |              |             |          |  |
| 雲端硬碟                                          | は、「日本」「日本」                                              |              |             |          |  |
| 信箱服務                                          | <b>连</b>                                                |              |             |          |  |
| 個人設定                                          |                                                         |              |             |          |  |

電子郵件寄出後可留意是否收到老師回信。若是收到【寄件失敗】的通知,則代表收件人的電子郵件地址,輸入或複製貼上時可能有誤而寄件失敗。請至教務系統確認繳交方式欄位中所列出的電子郵件地址,並於繳交期限前再次郵寄電子郵件繳交期中報告。可辨識的常見寄件失敗通知包含但不限於: MAILER-DAEMON、Mail Deliver System、Mail Delivery System、Returned Mail、Could not send mail、Failure Notice、SMTP 550、SMTP 553、SMTP 554、找不到地址、信箱不正確、未知使用者、傳遞失敗。

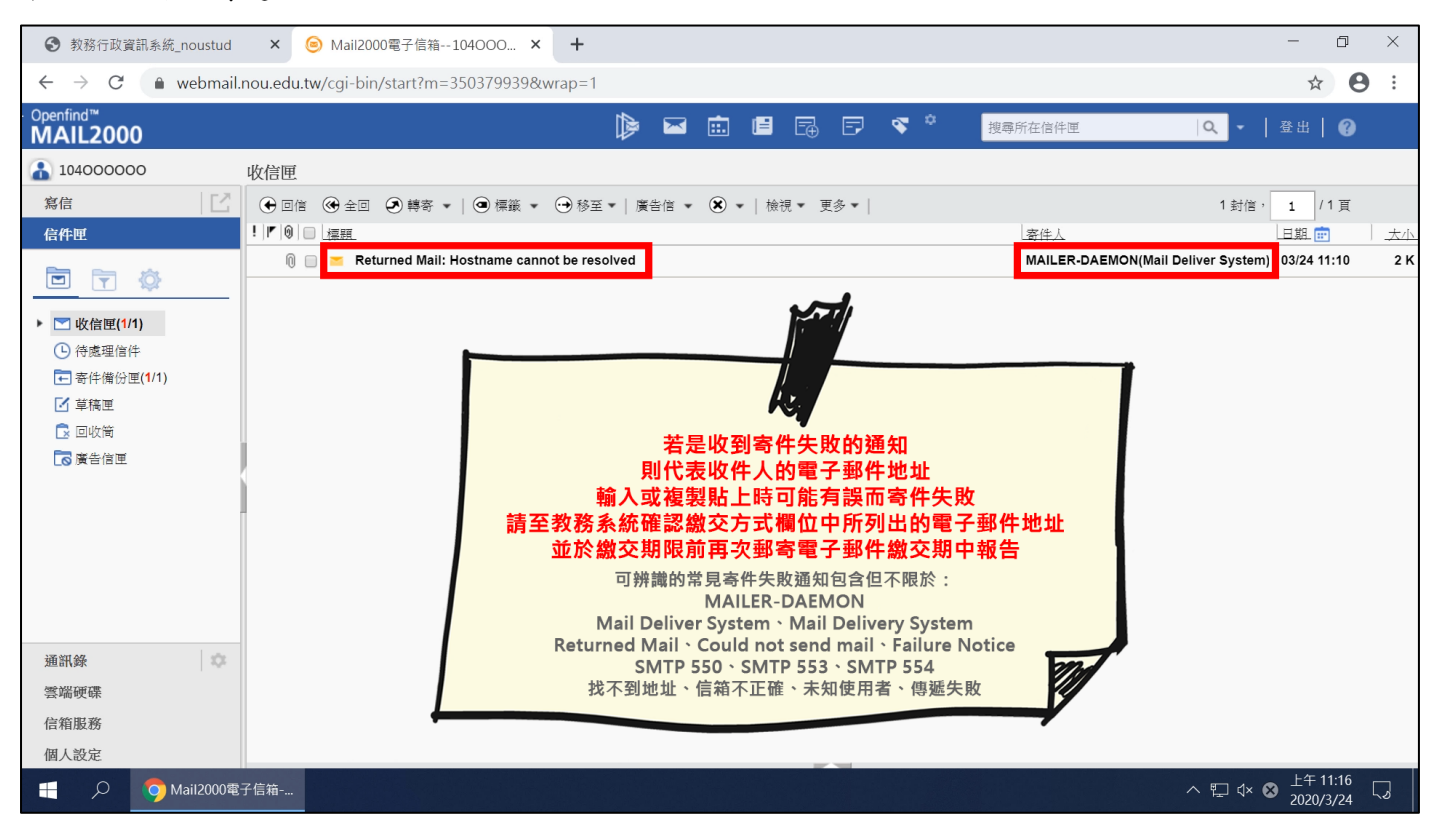